# 大连理工大学学分制综合教务系统使用说明

### 教师成绩录入流程图解

大连理工大学教务处注册中心 2014年3月

#### 进入大连理工大学教务处主页 <u>http://teach.dlut.edu.cn/</u>后,通 过下图链接登录综合教务系统。

URP

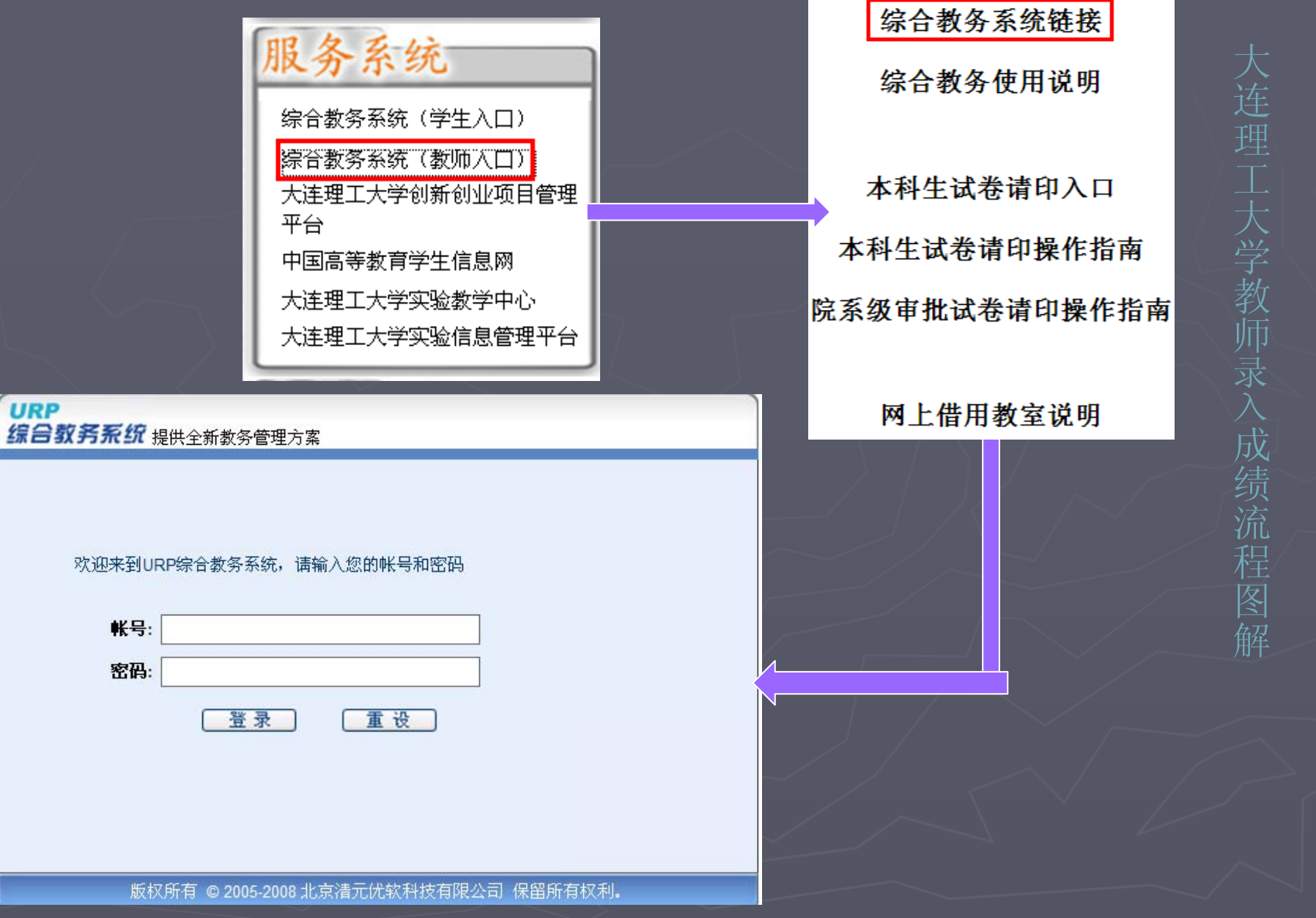

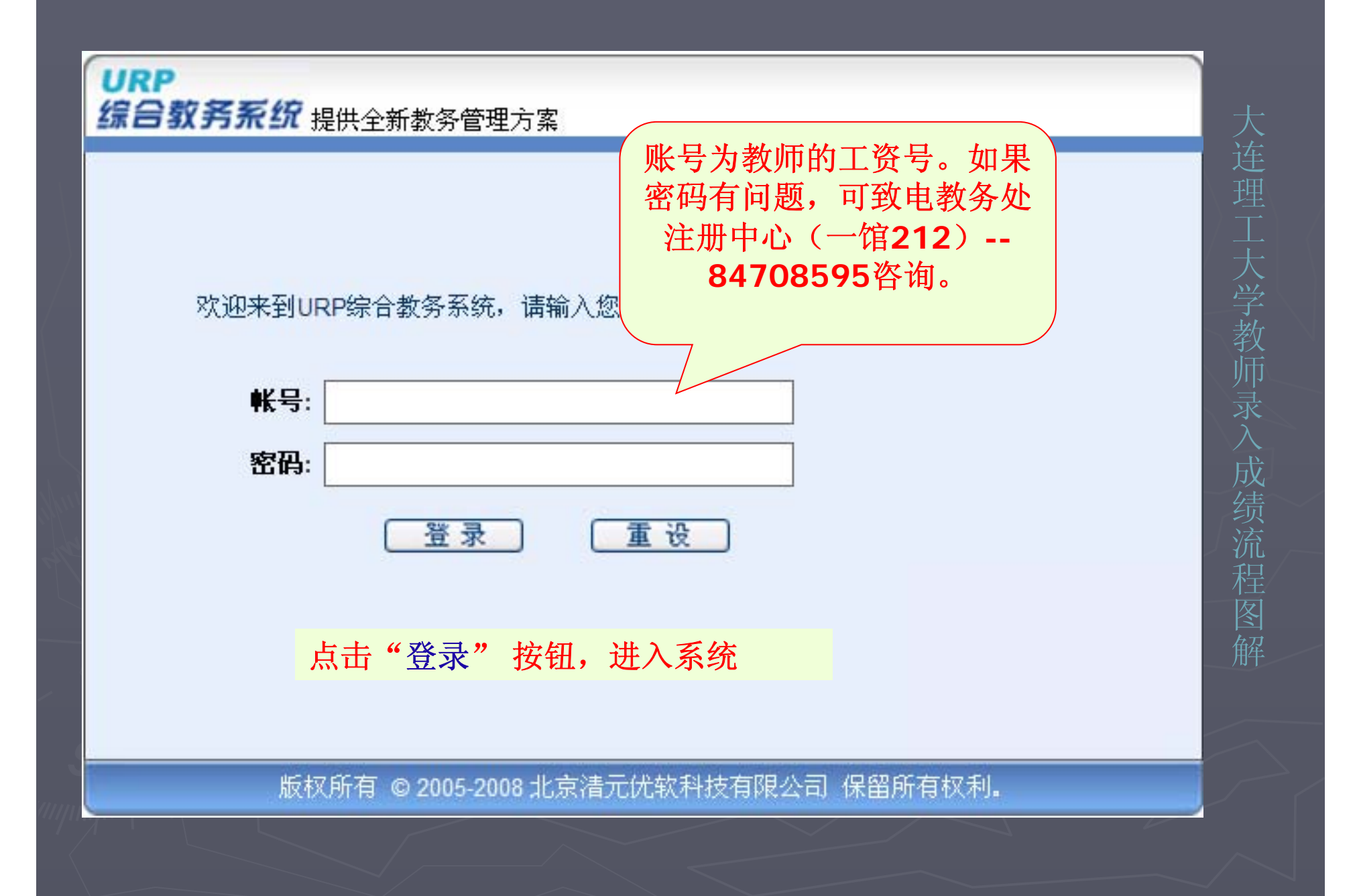

| 优页 | 道知<br>····································          |
|----|-----------------------------------------------------|
|    | 账在宣归         本字期课表           参学评估                   |
|    | <u>数学评估</u><br><u>成绩录入</u><br>注意:在录入成绩或成绩系数时,如果提示"数 |
|    | <b>星</b> 库忙"等异常错误,请尝试使用360浏览器<br>课表查询               |
|    | 课表查询         1新消息           1、提醒各位教师查看自己的上课课表       |
|    |                                                     |
|    |                                                     |
|    | <b>二、 点击"成绩录入" 按钮,进入成绩录入模块</b>                      |

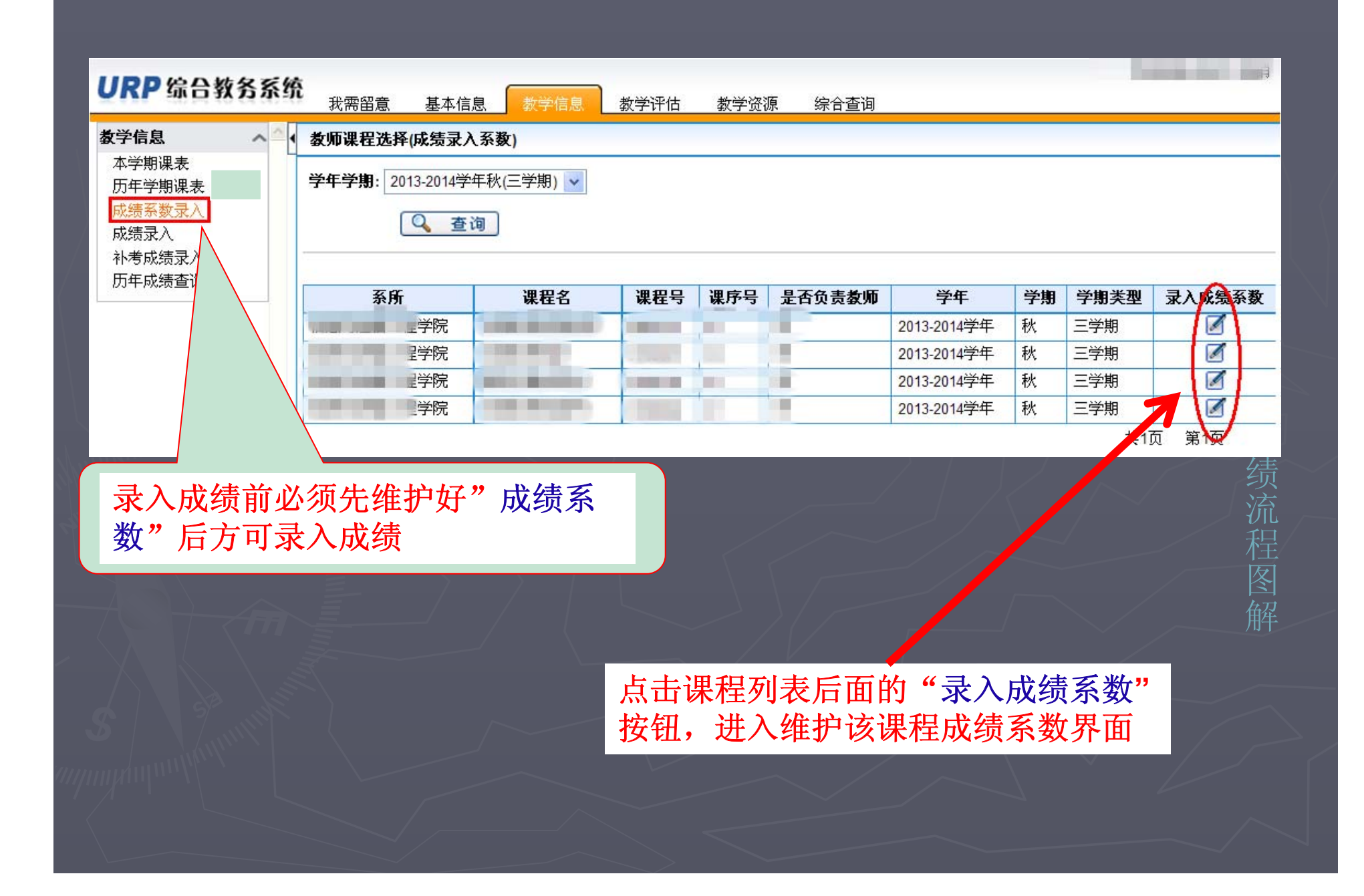

|             |            |                               |                    |                           | 大          |
|-------------|------------|-------------------------------|--------------------|---------------------------|------------|
| 教学信息        | ~ ^ 4      | 列表                            |                    |                           |            |
| 本学期课表       |            |                               |                    |                           |            |
| 历年学期课表      |            |                               |                    |                           |            |
| 成绩系数录入      |            | ● 选择成绩系数相加必须寺士1 ● 选择成绩        | 5条数相加可以不等于1<br>    |                           |            |
| 成绩录入        |            | 总成绩 =课堂成绩 <sup>∗</sup> 0      | .0 + <b>实践成绩</b> * | 0.0 + <mark>实验成绩</mark> * | 1.0        |
| 补考成绩录入      |            |                               |                    |                           |            |
| 历年成绩查询      |            |                               | ).0 +期中成绩*         | 0.0 +期末成绩*                | 0.0        |
|             |            | 实践成绩=平时成绩*                    | ).0 +期中成绩*         | 0.0 +期末成绩*                | 0.0        |
|             |            | 实验成绩=平时成绩* 🕻                  | ).0 +期中成绩*         | 0.0 +期末成绩*                | 1.0        |
| 1 maluntunt | Maulm      |                               |                    |                           | 成集         |
| He M        |            |                               |                    | $JK \sim$                 | 坝流         |
|             | 总成约<br>期中、 | 责分为课堂、实践、实验三个<br>期末三部分。用户可按照实 | 类别,每个类别<br>际需要进行维护 | 皆包括平时、<br>'。              | 在<br>图<br> |

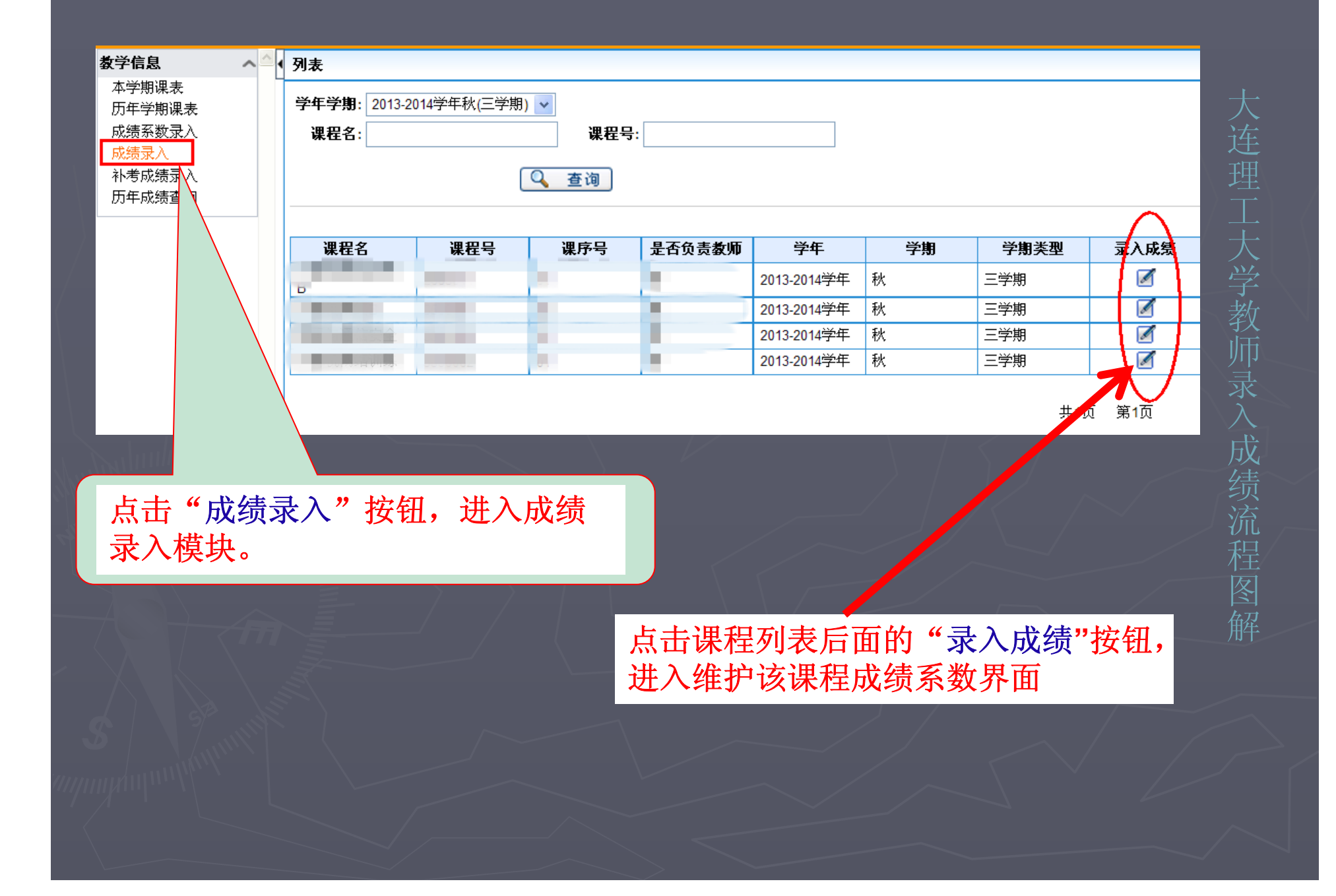

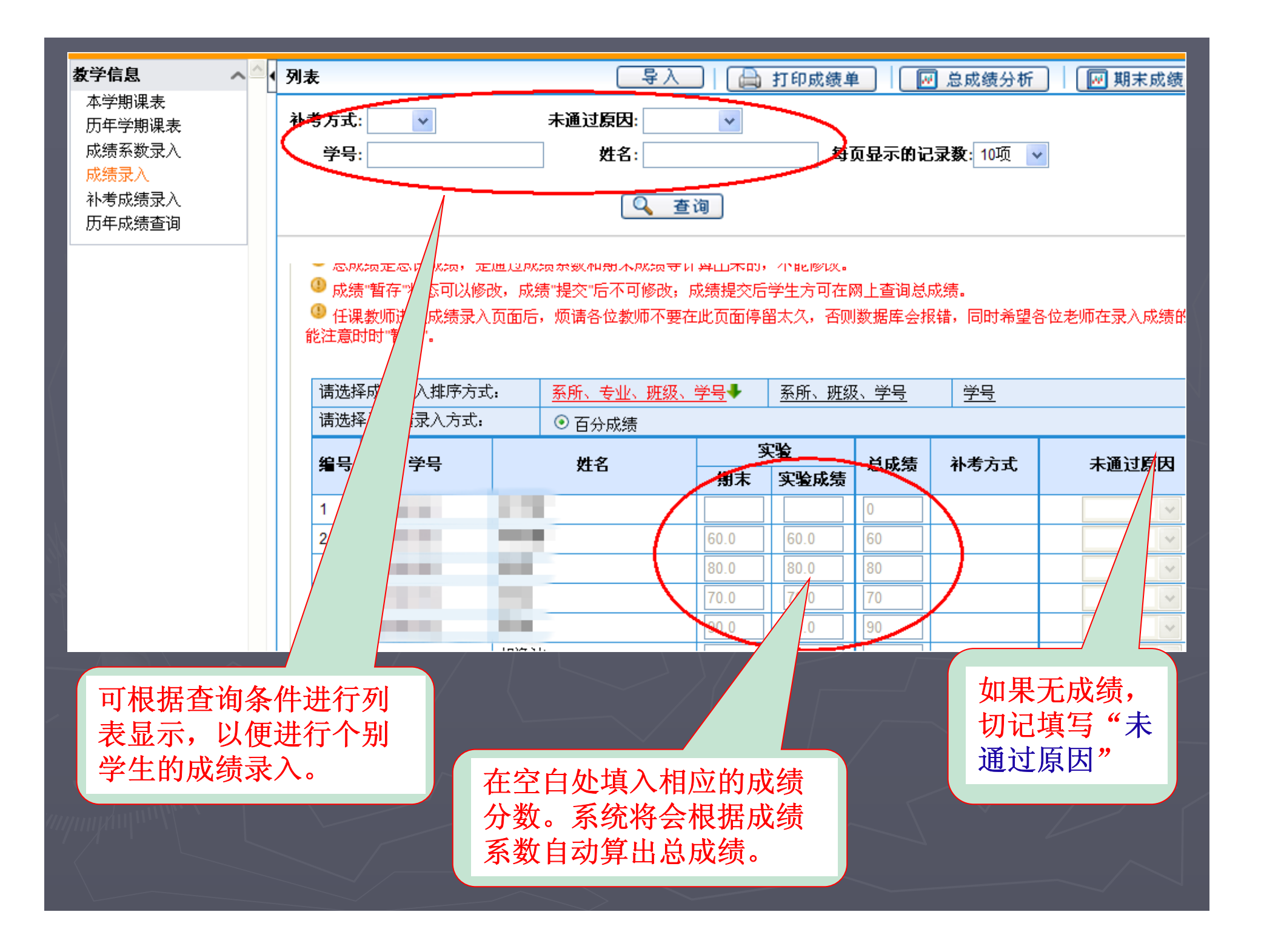

#### 为方便学生人数较多的课程成绩录入。新增加成绩导入功能。

| 列表                                               |                                                       |                                    |                                                                                                    |                                    |                                  |                            |      | L.                     |                 | 🔒 打            | 印成绩单    | <u> </u> | 成绩分析  |       | 期末成绩: |
|--------------------------------------------------|-------------------------------------------------------|------------------------------------|----------------------------------------------------------------------------------------------------|------------------------------------|----------------------------------|----------------------------|------|------------------------|-----------------|----------------|---------|----------|-------|-------|-------|
| 补考方式<br>学                                        | t: <b>∨</b><br><del>]</del> :                         | ]                                  | <del>,</del>                                                                                                   | ₹通过原因:<br>姓名:                      | 2 查询                             |                            |      | 每页:                    | 显示的记录           | <b>数</b> : 10项 |         |          |       |       |       |
| 注意事 <sup>1</sup><br>④ 必须<br>⑤ 期末<br>⑤ 成绩<br>⑤ 任调 | 页:<br>远维护成绩系<br>成绩是期末<br>流绩是总评成:<br>"暂存"状态可<br>教师进入成: | 数。<br>考试卷面<br>绩,是通<br>可以修改<br>绩录入页 | 面成绩,期<br>1111成绩系<br>1,成绩"提<br>111面后,烦                                                                          | 末成绩按院<br>数和期末成<br> 交"后不可能<br>请各位教师 | 系要求录/<br>绩等计算L<br>杨读;成绩<br>不要在此] | 入.<br>出来的,<br>提交后学<br>页面停留 | 不能大人 | 修改。<br>方可在网上<br>, 否则数据 | 查询总成绩<br>居库会报错, | 。同时希望          | 望各位老师在于 | 录入成绩的    | 时候能注意 | 動时"暫存 |       |
| 请选择                                              | <b>释成绩录入排</b>                                         | 序方式:                               | ki in the second second second second second second second second second second second second second second se |                                    | 系所、                              | 专业、班                       | E级、  | <u>学号</u>              |                 |                | 系所、班级、  | <u> </u> |       | 学号    |       |
| 请选择                                              | 释总成绩录入                                                | 方式:                                |                                                                                                    |                                    | • 百分                             | 成绩                         | 1    |                        |                 |                |         |          |       |       |       |
| 始早                                               | 举旦                                                    | #19                                |                                                                                                    | 实                                  | 验                                |                            |      |                        | 实               | 践              |         |          | ų,    | 堂     |       |
| 7                                                | 73                                                    | A.D                                | 平时                                                                                                    | 期中                                 | 期末                               | 实验员                        | 绩    | 平时                     | 期中              | 期末             | 实践成绩    | 平时       | 期中    | 期末    | 课堂成绩  |
| 1                                                |                                                       |                                    |                                                                                                    |                                    |                                  |                            |      |                        |                 |                |         |          |       |       |       |
| 2                                                |                                                       |                                    |                                                                                                    |                                    |                                  |                            |      |                        |                 |                |         |          |       |       |       |
| 3                                                |                                                       |                                    |                                                                                                    |                                    |                                  |                            |      |                        |                 |                |         |          |       |       |       |
| 4                                                |                                                       |                                    |                                                                                                    |                                    |                                  |                            |      |                        |                 |                |         |          |       |       |       |
| E                                                |                                                       |                                    |                                                                                                    |                                    |                                  |                            | 7    |                        |                 |                |         |          |       |       |       |

点击导入按钮后,进入导入菜单。 其中有两种导入类型可供选择, 建议使用"Excel模板格式导 入",该模式的优点是用户不必 关注Excel单元格格式问题到来 的错误。

| 业务数据导入类型选择    |        |
|---------------|--------|
| 一业务数据导入类型     |        |
| 业务数据导入类型:     |        |
| ○ Excel模版格式导入 |        |
| ○ Excel自由格式导入 | ₽<br>₽ |
| 下一步           |        |
|               | 教      |

选择"Excel模板格式导入"后,点击"下一步"继续。进入该模式后,首先需要 导出学生名单。初次登记成绩时,建议"导出所有学生名单",这样可以将所有上课 学生的名单导出。在二次补登成绩时,建议选择"导出学生名单(成绩为空的导 出)",这样只将成绩为空的学生导出,以便补登。

| 成绩录入-业务数据Excel模版格式导入                                                          |
|-------------------------------------------------------------------------------|
| ④ 注意:请先下载 <mark>导出所有学生名单、导出学生名单(成绩为空的导出)、</mark> 导出无学生名单空模板,填写业务数据完成后,再导入系统中。 |
| <b>数据义件</b> :                                                                 |
|                                                                               |
|                                                                               |

下图为导出的Excel表格,用户可根据列名称填写相应的成绩分数。如果学生 在考试中存在特殊情况的,需要在"未通过原因"列用数字(00、01、02、 03、04、05)进行标注,具体代表含义见表格首行的备注。在填写表格时, 如果采用复制粘贴的方式,请保证单元格的目标格式。

| 备注  | (未通过原因内% | 容: 00代表申请缓考; | 01代表休学;03代 | 表缺考, <mark>04</mark> 代笔违纪, | 05代表取消资格) |       |
|-----|----------|--------------|------------|----------------------------|-----------|-------|
|     | 学号       | 姓名           | 课堂平时成绩     | 课堂期中成绩                     | 课堂期末成绩    | 实验平时成 |
| 201 | 2        |              |            |                            |           |       |
| 20  |          |              |            |                            |           |       |
| 20  |          |              |            |                            |           |       |
| 201 |          |              |            |                            |           |       |
| 201 |          |              |            |                            |           |       |
| 201 |          |              |            |                            |           |       |
| 201 |          |              |            |                            |           |       |
| 201 |          |              |            |                            |           |       |
| 201 |          |              |            |                            |           |       |
| 201 |          |              |            |                            |           |       |
| 201 |          |              |            |                            |           |       |
| 201 |          |              |            |                            |           |       |
| 201 |          | *            |            |                            |           |       |

#### 将上表需要的信息填写完整后,即可通过导入成绩功能进行浏览选择文件后进 行成绩导入。

| 成绩录入-业务数据Excel模版格式导入                                                                                                    |
|----------------------------------------------------------------------------------------------------|
| <ul> <li>① 注意:请先下载 <u>导出所有学生名单</u>、 <u>导出学生名单(成绩为空的导出)</u>、 <u>导出无学生名单空模板</u>,填写业务数据完成后,再导入系统中.</li> <li>数据文件:</li> <li></li></ul>                      |
| 导入成绩后会有相应的提示是否成功。                                                                                                    |
| 成绩录入-业务数据Excel模版格式导入                                                                                                    |
| <ul> <li>③ 注意:请先下载 <u>导出所有学生名单、 导出学生名单(成绩为空的导出)、 导出无学生名单空模板</u></li> <li>数据文件:</li> <li>浏览</li> <li>以览</li> <li>导入</li> <li>成功导入27条数据,失败0条数据</li> </ul> |
|                                                                                                    |

## 感谢您使用综合教务系统 如有其他问题 请致电注册中心 84708595